# Guida rapida **Conto amministrativo**

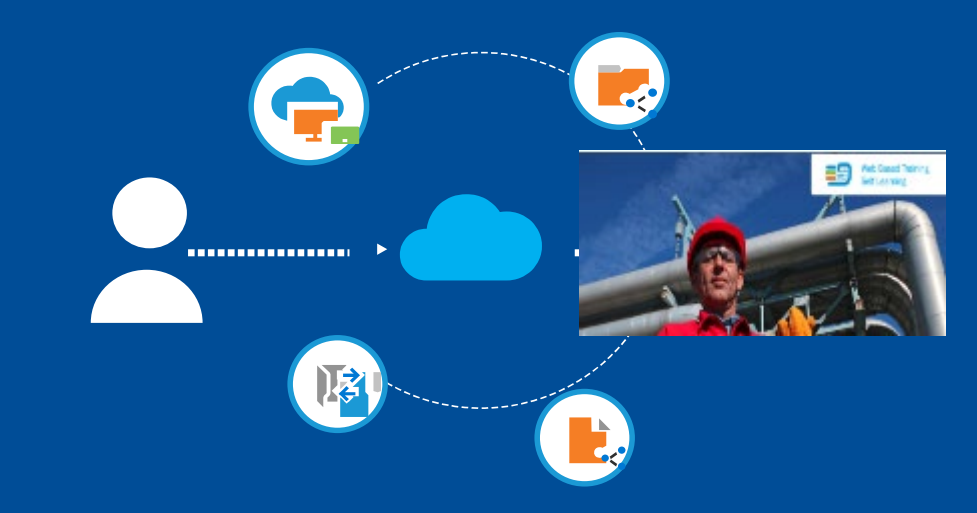

Registratevi e gestite il personale della vostra azienda con un account amministrativo

Suggerimento:

safe **USe** of

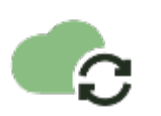

### Vai al sito web safeusediisocianati.eu

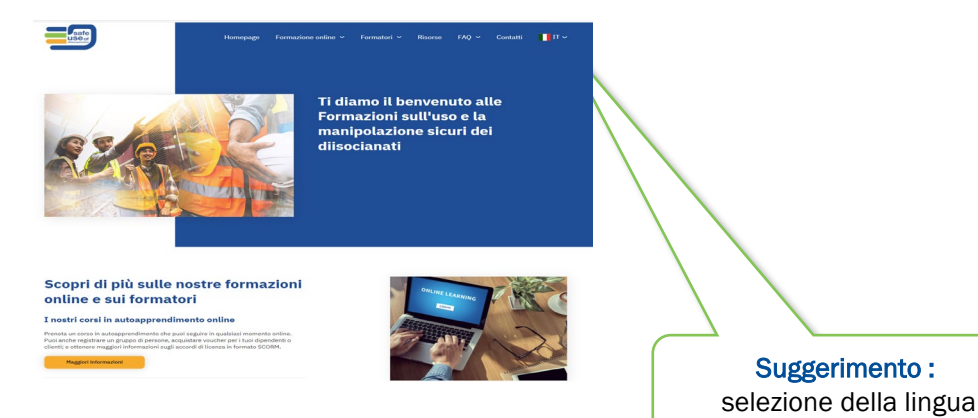

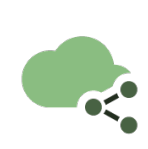

Creare un account amministrativo per registrare più persone Create your administrative account (passport.events)

### Registrare più persone per un corso online in autoapprendimento

Puoi registrare un gruppo di persone per un corso online in autoapprendimento usando un account Amministratore.

Leggi attentamente la guida e segui tutti i passaggi descritti.

Ricorda che ogni partecipante alla formazione deve avere un indirizzo e-mail valido e che la registrazione di più persone con lo stesso indirizzo e-mail creerà errori.

Registrare un gruppo di partecipanti

Guida per l'account Amministratore

Video tutorial: Creare un account Amministratore

Torna al tuo account Amministratore

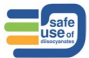

# Passo 1 Crea il tuo account

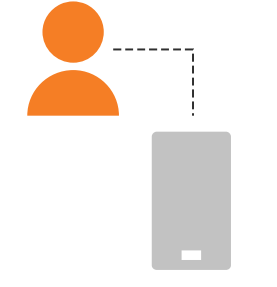

### Limitazione del raggio d'azione Formazione

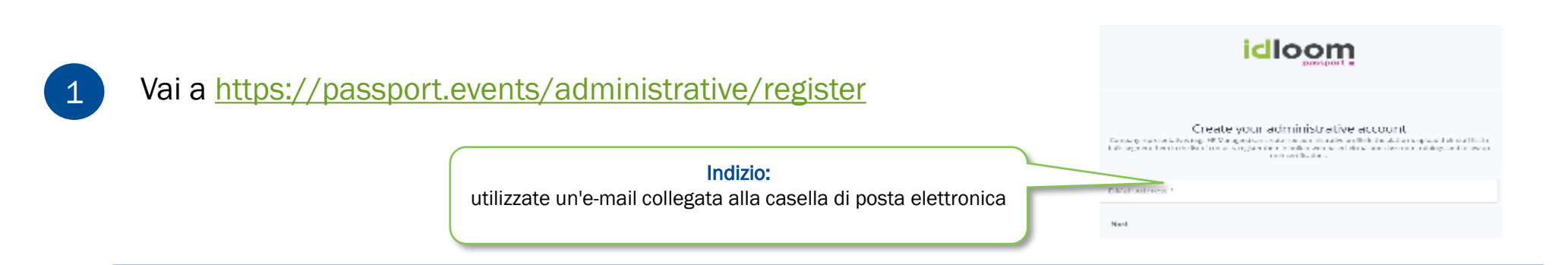

2

Inserite i vostri dati utilizzando l'indirizzo e-mail aziendale

Scegliere il nome del conto

Controllare la posta in arrivo o la cartella spam per trovare il link di verifica.

#### Idloom

|              | 108.000 | words. |  |
|--------------|---------|--------|--|
| t-aliante t  |         |        |  |
|              |         |        |  |
| interior -   |         |        |  |
| de i fa "    |         |        |  |
| outle anne 1 |         |        |  |
| santaane!    |         |        |  |

### Administrative account created successfully.

Before proceeding, please check your email for a verification link.

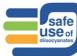

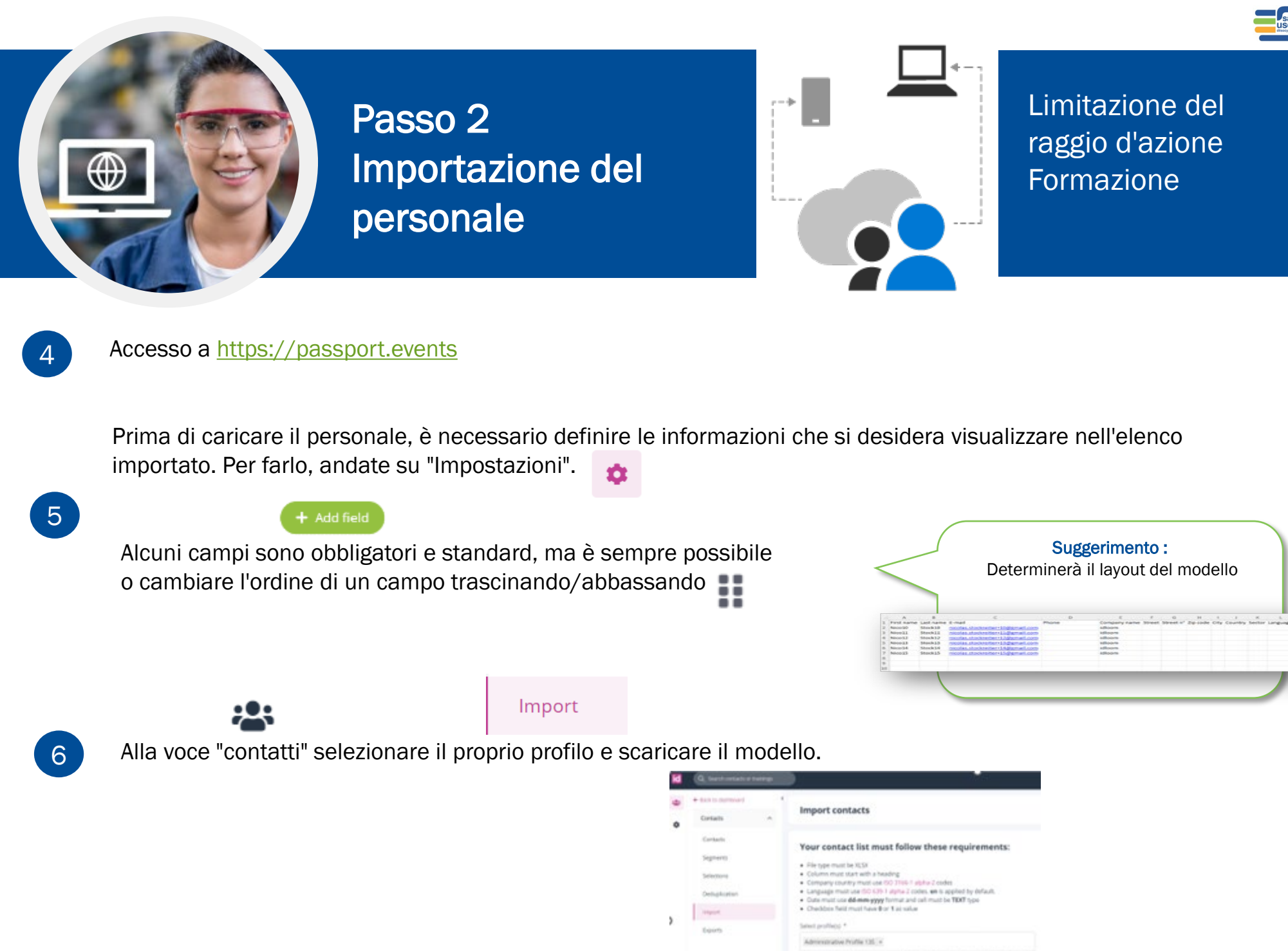

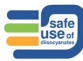

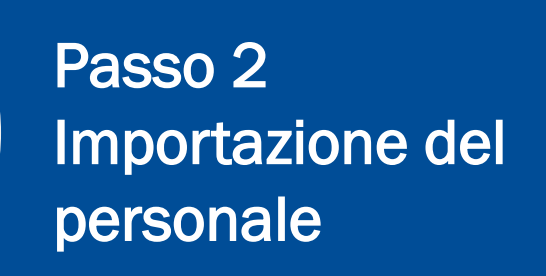

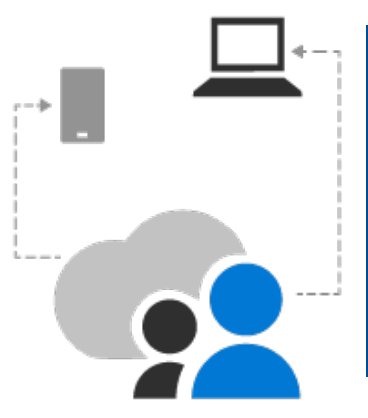

Limitazione del raggio d'azione Formazione

Completare il modello

L'elenco dei contatti deve seguire questi requisiti:

- Il tipo di file deve essere XLSX
- La colonna deve iniziare con un titolo
- Il paese dell'azienda deve utilizzare i codici <u>ISO 3166-1 alpha-2.</u>
- La lingua deve utilizzare i codici <u>ISO 639-1 alpha-2</u>. EN è applicato per impostazione predefinita
- La data deve utilizzare il formato gg-mm-aaaa e la cella deve essere di tipo TEXT.
- Il campo Checkbox deve avere come valore 0 o 1.

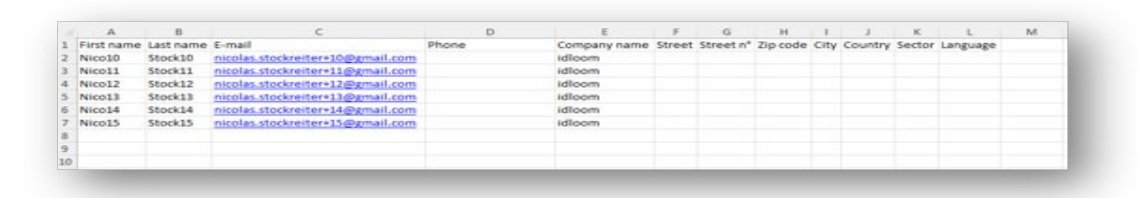

#### Suggerimento:

Se il vostro staff **non ha un indirizzo e-mail** -> utilizzate il **trucco di gmail+.** Questo funziona solo con Gmail o Yahoo (non con un account aziendale). È possibile aggiungere un segno più ("+") dopo l'indirizzo e-mail di gmail e successivamente inserire qualsiasi combinazione di parole o numeri per creare un numero qualsiasi di ID e-mail personalizzati. **Tutte le** e-mail di conferma arriveranno nella vostra casella di posta elettronica principale.

Esempio : ID primario: Kde1611@gmail.com Personale senza e-mail : Simon Grande -> Kde1611+Sgrande@gmail.com Paul Petit -> Kde1611+Ppetit@gmail.com Niente spazi prima del segno @

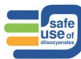

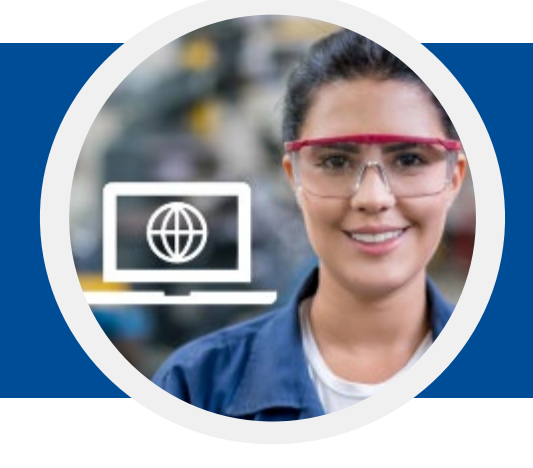

# Passo 2 Importazione del personale

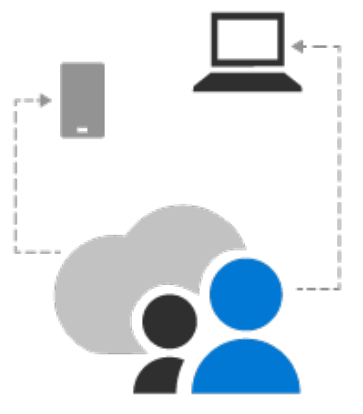

### Limitazione del raggio d'azione Formazione

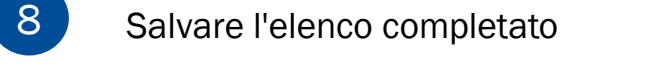

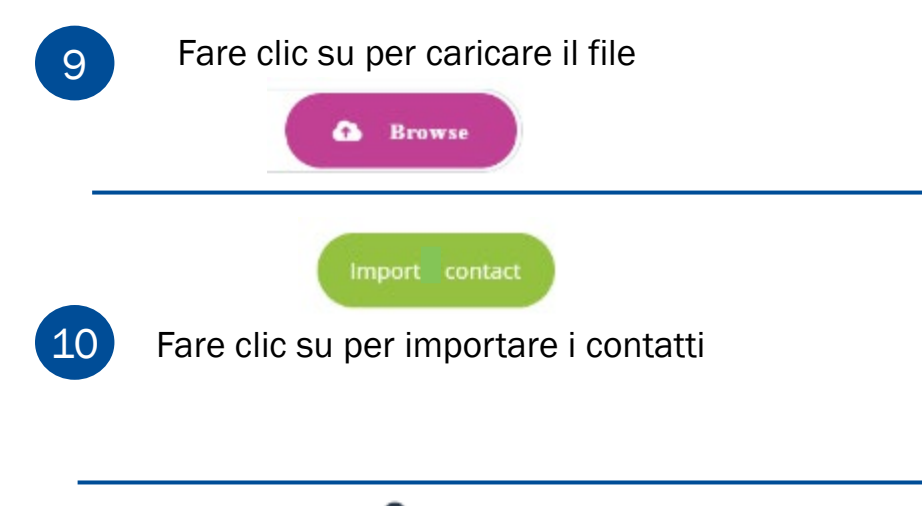

Alla voce "contatti" troverete tutti i contatti importati.

#### **IMPORTANTE**

A causa di un doppio controllo di sicurezza un indirizzo e-mail non può essere modificato/aggiornato una volta importato.

| Impor | t con | tacts |
|-------|-------|-------|

#### Your contact list must follow these requirements:

| ٠ | File type | must be | XLSX |
|---|-----------|---------|------|

| • | Column | must start | with a | headin |
|---|--------|------------|--------|--------|
|   | -      |            |        |        |

| Company | country must | use | ISO | 31 | 66-1 | i alpha |
|---------|--------------|-----|-----|----|------|---------|
|         |              | 600 |     |    |      |         |

| company country made and provide a spinal a course                   |
|----------------------------------------------------------------------|
| Language must use ISO 639-1 alpha-2 codes. en is applied by default. |
| Date must use dd-mm-vvvv format and cell must be TEXT type           |

|   | ,,,,,                                    |  |
|---|------------------------------------------|--|
| ٠ | Checkbox field must have 0 or 1 as value |  |

| profile(s) *             |   |  |
|--------------------------|---|--|
| vinistrativo Profilo 135 | × |  |

| ting profile(s) is mandatory to | use proper free fields and to | import contacts in these profiles. Ur |
|---------------------------------|-------------------------------|---------------------------------------|

Prev

Only Fi

| <b>VIEW</b><br>the 3 first contacts are | shown     |                        |       |        |
|-----------------------------------------|-----------|------------------------|-------|--------|
| rst name                                | Last name | E-mail                 | Phone | Comp   |
| co10                                    | Stock10   | nicolas.stockreiter+10 |       | idloom |
| co11                                    | Stock11   | nicolas.stockreiter+11 |       | idloom |
| co12                                    | Stock12   | nicolas.stockreiter+12 |       | idloom |

в

# Passo 3 Selezionate i vostri contatti per collegarli a un corso di formazione.

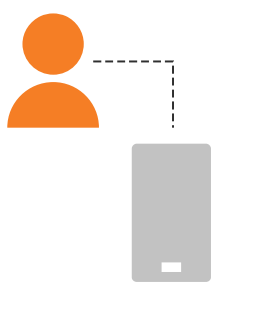

Limitazione del raggio d'azione Formazione

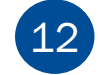

In "Contatti" selezionare i contatti che si desidera collegare a una formazione specifica.

| ← Back to dashboard | List of    | contacts  |            |                                  |         |                        |
|---------------------|------------|-----------|------------|----------------------------------|---------|------------------------|
| Contacts ^          | 57 entries |           |            |                                  |         | Add contact            |
| Contacts            |            |           |            |                                  |         |                        |
| Segments            |            | Last name | First name | Email                            | Company | Updated 🗸 More detail: |
| Selections          |            | Stock15   | Nico15     | nicolas.stockreiter+15@gmail.com | idloom  | 11/25/22, 12:14 PM     |
| Deduplication       |            | Stock14   | Nico14     | nicolas.stockreiter+14@gmail.com | idloom  | 11/25/22, 12:14 PM     |
| Import              |            | Stock13   | Nico13     | nicolas.stockreiter+13@gmail.com | idloom  | 11/25/22, 12:14 PM     |
| Exports             |            | Stock12   | Nico12     | nicolas.stockreiter+12@gmail.com | idloom  | 11/25/22. 12:14 PM     |
|                     |            | Stock11   | Nico11     | nicolas.stockreiter+11@gmail.com | idloom  | 11/25/22, 12:14 PM     |
|                     |            | Stock10   | Nico10     | nicolas.stockreiter+10@gmail.com | idloom  | 11/25/22. 12:14 PM     |

### NON DIMENTICARE QUESTO PASSAGGIO

13

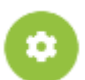

Una volta selezionati, fare clic su (in alto a destra) e salvare o aggiungere a una selezione. Esempio di nome della selezione: Formazione 045

| ← Back to dashboard<br>Contacts ^ | <<br>List<br>57 entr | of c | ontacts   |            |                                              |                  | Select profile * Administrative Profile 135 |
|-----------------------------------|----------------------|------|-----------|------------|----------------------------------------------|------------------|---------------------------------------------|
| Contacts<br>Segments              |                      |      | Last name | First name | Email                                        | Company          | Name *<br>Groupe1 (Nico 10-11-12)           |
| Selections                        |                      | :    |           |            | nicolas.stockreiter+15@gmail.com             | idloom           |                                             |
| Deduplication                     |                      | :    |           |            | nicolas.stockreiter+14@gmail.com             | idloom           |                                             |
| Import                            |                      | :    |           |            | nicolas.stockreiter+13@gmail.com             | idloom           |                                             |
| Exports                           |                      | :    |           |            | nicolas.stockreiter+12@gmail.com             | idloom           |                                             |
|                                   |                      | :    |           |            | nicolas.stockreiter+11@gmail.com             | idloom           |                                             |
|                                   |                      | :    |           |            | nicolas.stockreiter+10@gmail.com             | idloom           |                                             |
|                                   |                      | :    | Slusarski | Alisha     | alisha@slusarski.com                         | Wtlz Power 107 F |                                             |
|                                   |                      | :    |           |            | nicolas.stockreiter+NicoTrainee001@gmail.com | Unknown LTD      |                                             |

# Passo 3 Creare un segmento di contatti da collegare a una formazione

Limitazione del raggio d'azione Formazione

### NON DIMENTICARE QUESTO PASSAGGIO

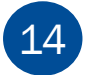

In "contatti" selezionare "segmento".

+ Add segmen

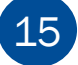

16

Aggiungere un segmento (in alto a destra)

Suggerimento: questo segmento sarà richiesto al momento dell'iscrizione a una formazione (vedi punto 20).

Impostare le condizioni come mostrato nella schermata "Tutti i contatti sono nella selezione [nome della selezione]".

+ Salva

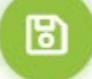

### Esempio di segmento semplice

| 0                | nt                     |       |  |  |
|------------------|------------------------|-------|--|--|
|                  |                        |       |  |  |
| Select profile * |                        |       |  |  |
| Administrative   | Profile 138            |       |  |  |
| Name *           |                        |       |  |  |
| Test segment     |                        |       |  |  |
|                  |                        |       |  |  |
|                  |                        |       |  |  |
| Conditions       |                        |       |  |  |
| Conditions       |                        |       |  |  |
| Conditions       | of the following rules | + Add |  |  |
| Metch ALL        | of the following rules | + Add |  |  |

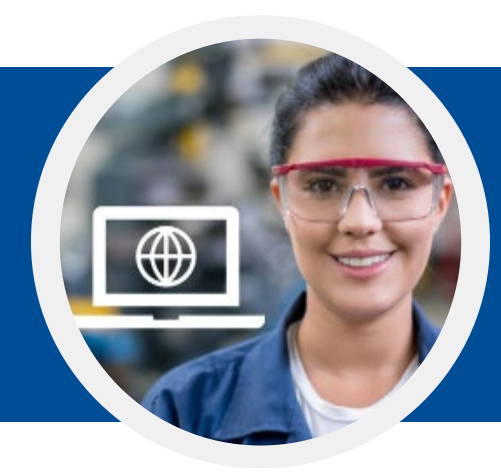

# Passo 4 Collegare la selezione a una formazione

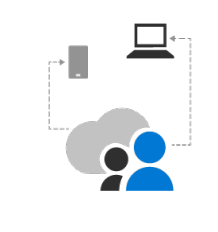

Limitazione del raggio d'azione Formazione

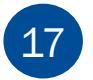

Vai alla guida alla selezione https://isopa-aisbl.idloom.events

18 Selezionate una formazione e cliccate su registrati a una formazione.

| 19 | Fare clic su | Fill form with idloom.passport |
|----|--------------|--------------------------------|
|    | Tare circ Su | Login with idloom.passport     |

20 Selezionate la vostra identità e recuperate il vostro segmento

Seguire i passi successivi per il processo di pagamento e Ricevere l'e-mail di conferma

|                 | icloom                      |        |
|-----------------|-----------------------------|--------|
| kreatibes       | Select your <b>identity</b> |        |
| backend.segment |                             |        |
| Select          |                             | Logout |

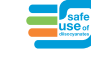

# Passo 5 Avviare la formazione

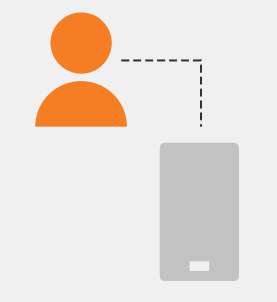

Limitazione del raggio d'azione Formazione

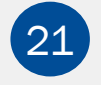

Compilare il campo "Email che riceverà le conferme" e fare clic su Avanti.

22

Verificare e cliccare su check out

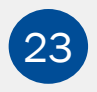

Verificate nella vostra casella di posta elettronica di amministratore la conferma della registrazione

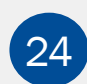

Verificare la casella di posta elettronica configurata nel campo "Email che riceverà le conferme" per il riepilogo e le conferme via email.

Verificare l'intestazione dell'e-mail di conferma

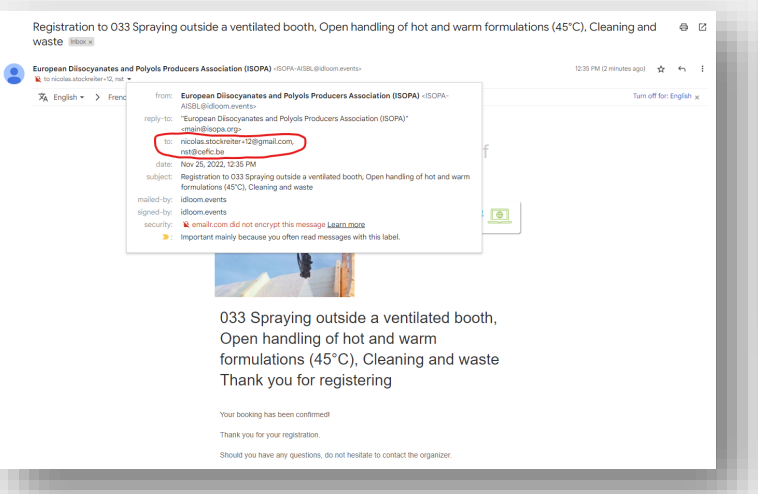

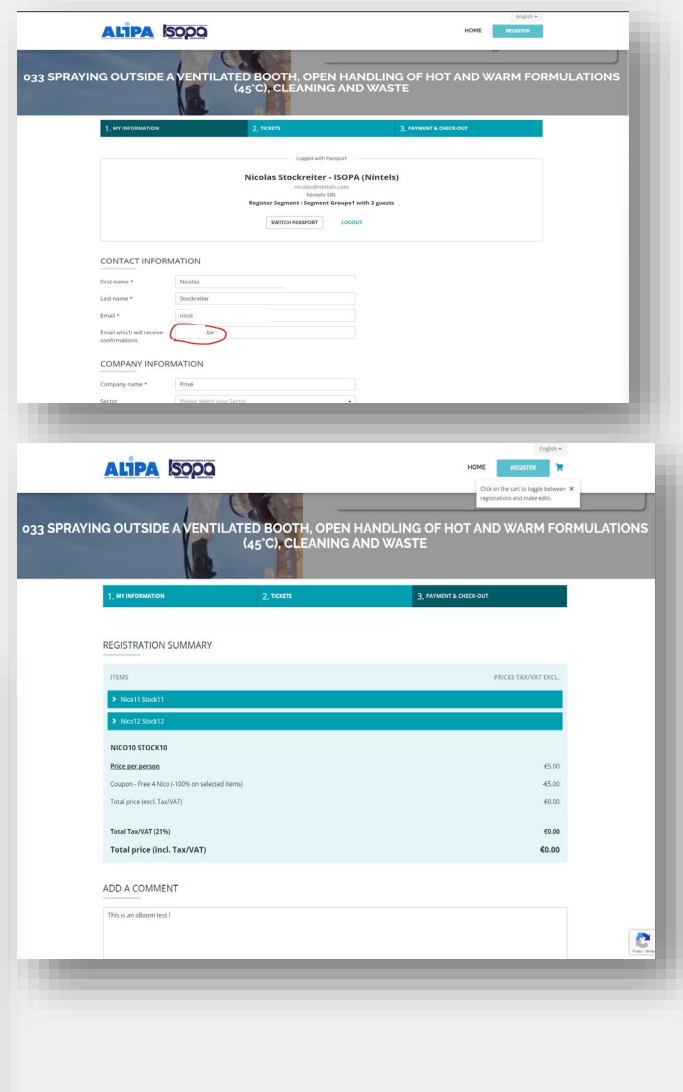

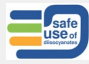

## Passo 6 Seguire la formazione

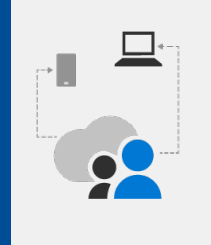

### Limitazione del raggio d'azione Formazione

### 25

Nell'e-mail di conferma cliccate su questo link

#### Indizio:

Se non riuscite a trovare l'e-mail di conferma con il link : Andare su <u>https://passport.events/me</u> e utilizzare la funzione "dimentica password" per reimpostare la password e accedere alla formazione.

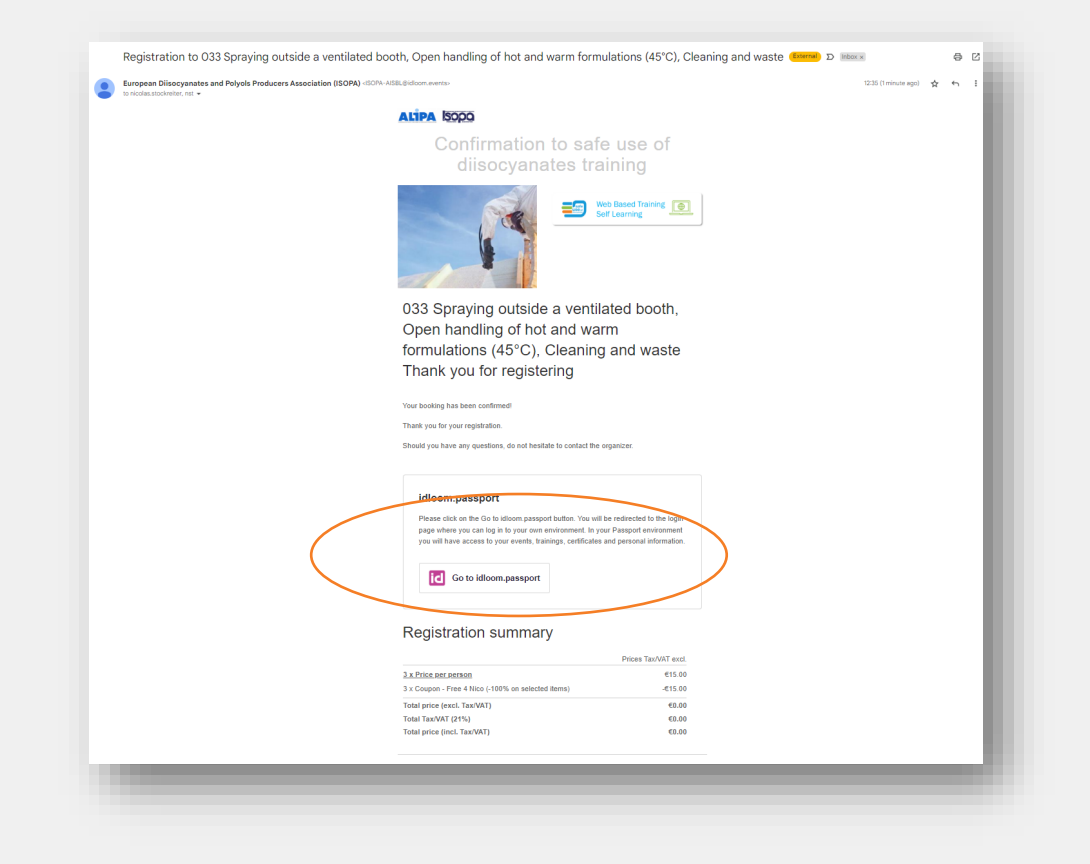

# Importante da sapere

Dal proprio account personale è possibile passare all'account amministrativo e viceversa.

| ← -      | C 🔒 passport.events/me        |                               | © Q → ☆ 🛛 K     |
|----------|-------------------------------|-------------------------------|-----------------|
| id       |                               |                               | Frank van Elten |
| *        | My next events See all        |                               | kde@isopa.org   |
| <b>0</b> | Virtuel Classroom<br>Training | Virtual Classroom<br>Training | Admin           |
| 2/       |                               |                               | LY LOGOUL       |

# Importante da sapere

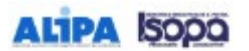

| 1                 | 045 GENERAL TRAINING | Click on the can to toggie between X<br>regularities, and make edits. |
|-------------------|----------------------|-----------------------------------------------------------------------|
| 1, MY INFORMATION | 2, 10815             | 3, PAMIDIT & CHECKOUT                                                 |

HOME

#### REGISTRATION SUMMARY

| ITEMS                                  | PRICES TAK/VAT EXCL. |
|----------------------------------------|----------------------|
| A johnson3                             | 65.00                |
| > Ajohmoni                             | 65.00                |
| > 6 johnson2                           | 45.00                |
| > Bjohnson4                            | 65.00                |
| <ul> <li>✓ Krister-Stewaste</li> </ul> |                      |
| registration to this event             | 40.00                |
| AJOHNSON1                              |                      |
| Redistration to this event             | 65.00                |
| Total price (excl. Tax/VAT)            | <b>€25.00</b>        |
| Total Tax/VAT (21%)                    | 65.25                |
| Total price (incl. Tax/VAT)            | €30.25               |

#### ADD A COMMENT

Entar

| a comment here |    |
|----------------|----|
|                |    |
|                |    |
|                | 23 |
|                | 11 |
|                |    |

ADD ANOTHER PARTICIPANT

CHOOSE A PAYMENT METHOD AND CHECK OUT

Pay online

#### SELECT PERSON MANAGING REGISTRATIONS

this person will receive a summary of all registrations and can manage payments and modifications

\*

Kristine Deviaele

PREVIOUS

Select a payment method to unlock boolung

Facendo clic sulla freccia è possibile visualizzare alcuni dettagli di questo registrante.

L'amministratore è elencato ma non viene considerato come registrante. Il prezzo è impostato su  $0 \in$ 

La fattura verrà generata automaticamente e inviata alla persona che gestisce le registrazioni.